# Show My Homework

for Teachers, Students and Parents.

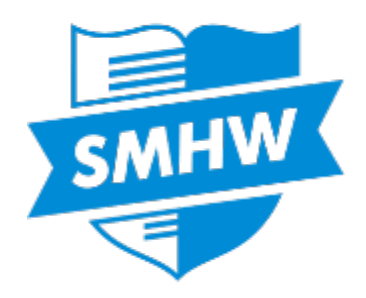

[Lymm High School] 3 September 2015

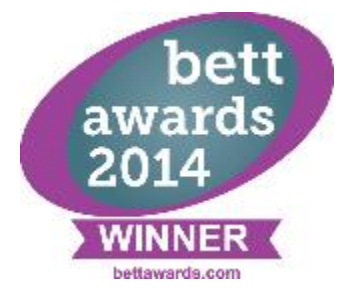

## What is Show My Homework?

A simple online homework calendar showing homework information, deadlines and attachments for students.

From [3 September], all homework will be displayed online, using Show My Homework.

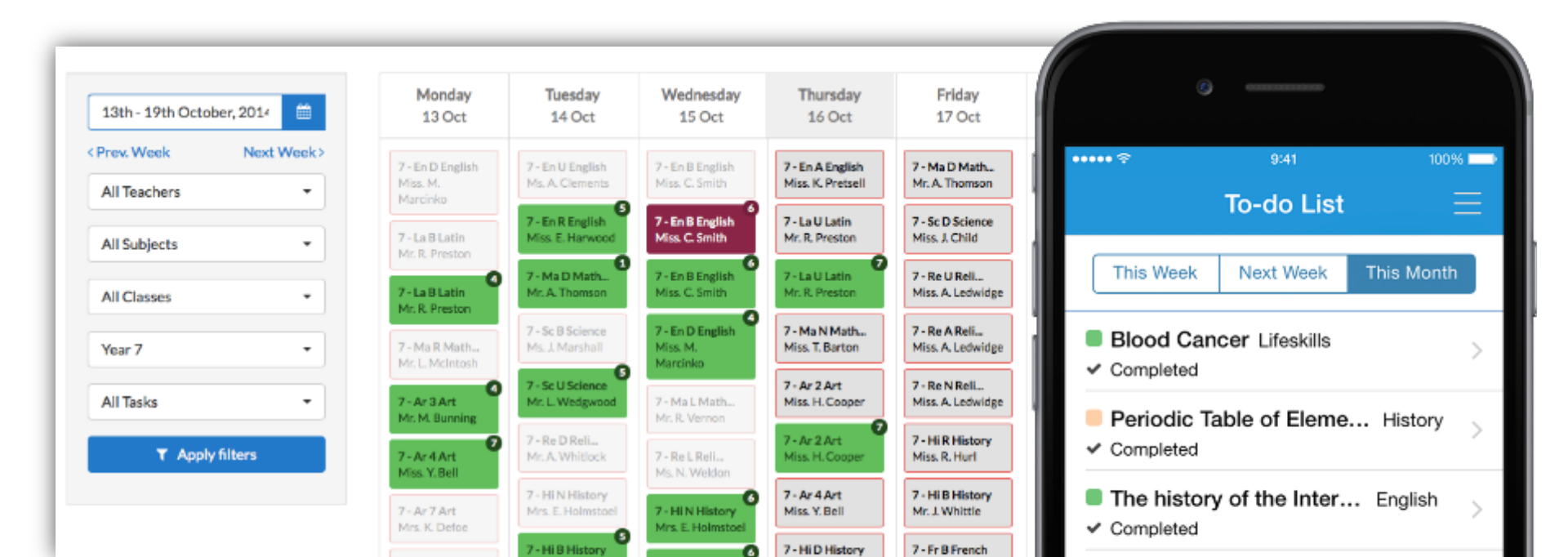

## **Benefits for Students**

- See all of your homework at the click of a button.
- A personalised experience to help you stay organised.
- Automatic due date reminders.
- App available from App Store and Google Play Store
- More time during lessons.

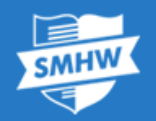

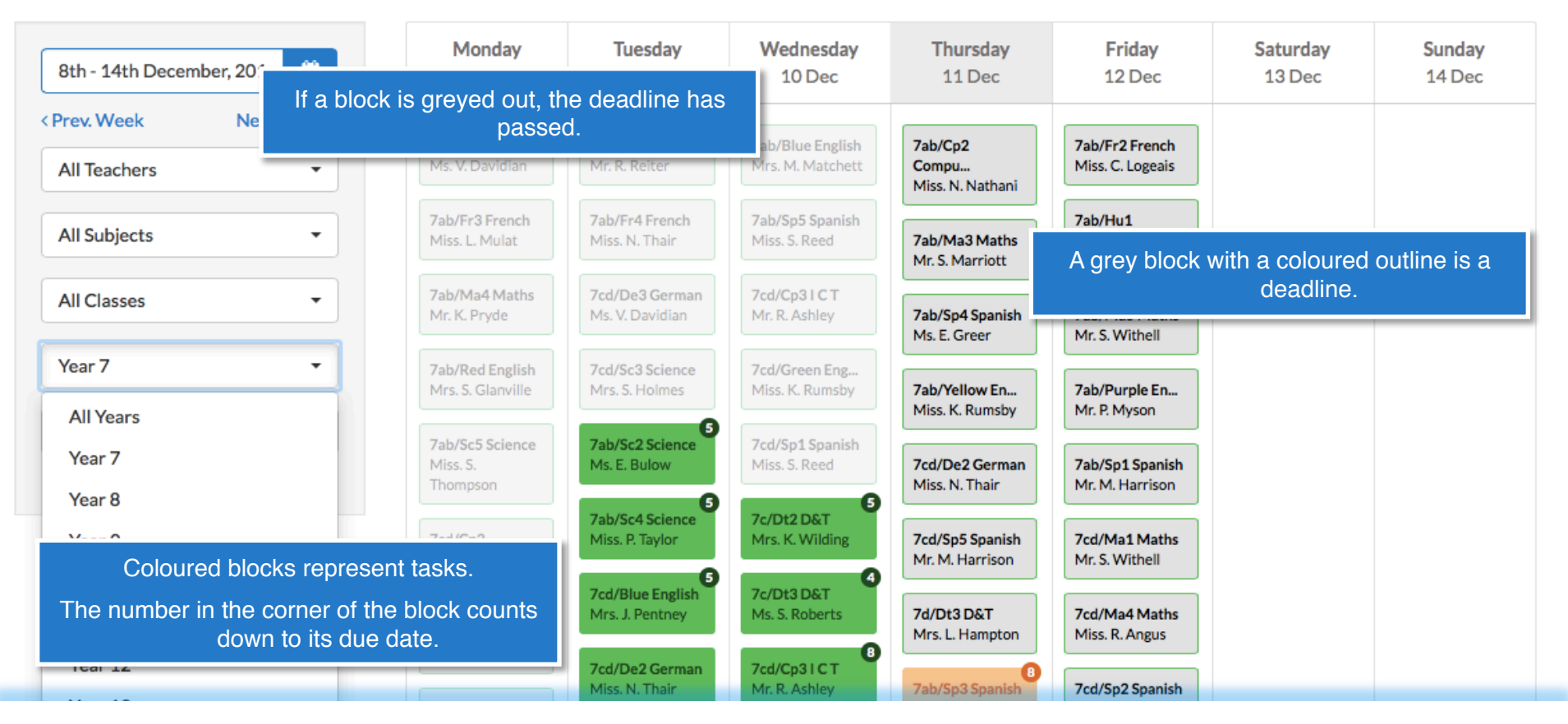

- Select the link on our school website to view our Homework Calendar.
- Here, all the school's homework tasks are displayed, and can be filtered to find what you need.
- The Homework Calendar is here so that if you forget your login details, you can still find your homework.
- Click login to access your personalised account.

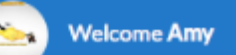

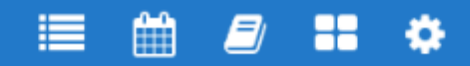

| I To-Do List            |                                                                                                    |                                              |  |                  | <b>r</b> ≎ Announcements |                                                                                  |  |  |  |
|-------------------------|----------------------------------------------------------------------------------------------------|----------------------------------------------|--|------------------|--------------------------|----------------------------------------------------------------------------------|--|--|--|
|                         | Issued                                                                                                  | Completed                                    |  |                  | TUE<br>06                | Food Tech Practical<br>Miss. T. Teacherson                                       |  |  |  |
|                         | Search Tasks                                                                                            |                                              |  |                  |                          | View more announcements                                                          |  |  |  |
|                         | Past                                                                                                    | Due                                          |  |                  |                          | Events                                                                           |  |  |  |
| MON<br>05<br>JAN        | <ul> <li>Cities</li> <li>Spelling Test for group 7/Ph1 - Geography - Mr. N. Gohil</li> <li>N</li> </ul> |                                              |  | No Announcements |                          |                                                                                  |  |  |  |
|                         | This                                                                                                    | Neek                                         |  |                  |                          |                                                                                  |  |  |  |
| THU<br><b>08</b><br>JAN | <ul> <li>Differentiated Homework for<br/>Miss. T. Teacherson</li> </ul>                                 | vork task<br>or group 7/Ma1 - Urban Skills - |  |                  |                          | Tick the boxes as you complete each task<br>to remove them from your to-do list. |  |  |  |
| FRI<br><b>09</b><br>JAN | Points of view Homework for group 9/Bett                                                                | - Geography - Mr. S. Hopkins                 |  |                  |                          |                                                                                  |  |  |  |
| FRI<br><b>09</b><br>JAN | Ecosystems Spelling Homework for group 9/Bett                                                           | - Science - Mr. S. Hopkins                   |  |                  |                          |                                                                                  |  |  |  |

- Once you've logged in, you can find your personalised to-do list.
- Homework is in order of deadlines, the nearest being at the top.
- On the right, you can see any Announcements or Events that apply to you.

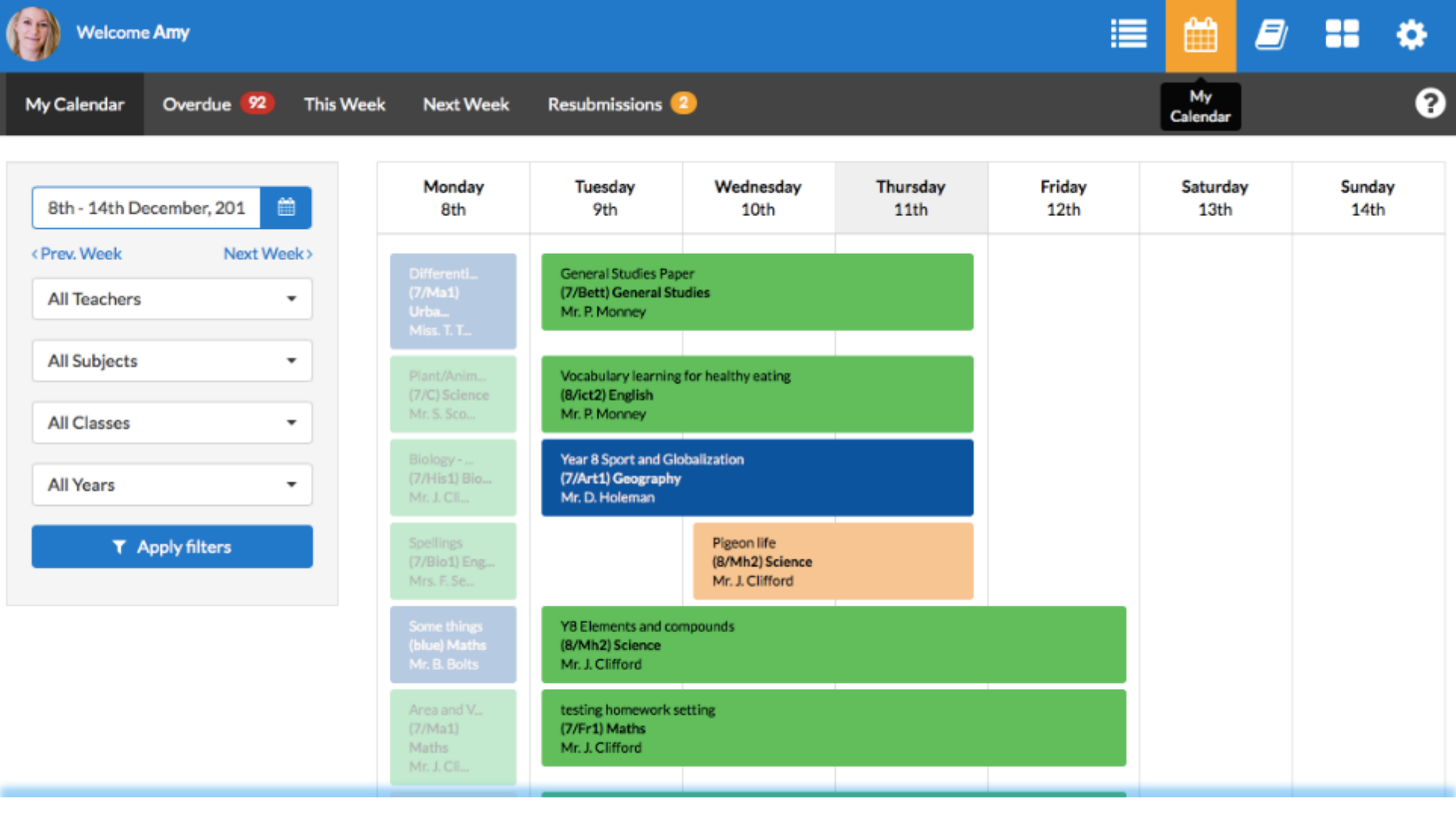

- Homework appears in your calendar as a block, stretching from the issue date to the due date.
- Select a piece of homework for more details.

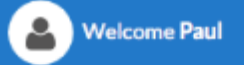

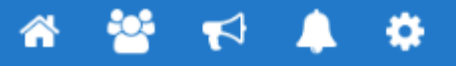

### Journey's End

Actions -

Miss. T. Teacherson set this Homework for group 7/Ma1 - English Literature

Set on 27 November 2014 Due on 04 December 2014

#### Description

Read Act 1, Scene 1 of Journey's End.Draw out, on an A4 piece of paper, what you think the set might look like. Use the Stage Directions and clues from the dialogue to help you. Annotate the drawing explaining why you have made your decisions.

Your work may be used for display on the WW1 Centenary board.

#### Other information

- · This homework will take approximately 2 hours.
- · Miss. T. Teacherson would like you to hand in this homework in class.

#### Resources to help you

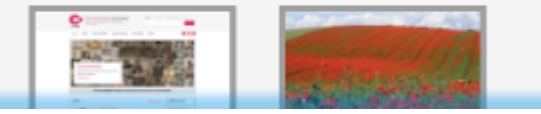

- In this view we can see a task's title and description, how long the homework is expected to take, and how it should be submitted.
- Helpful resources files & websites are displayed below the homework.

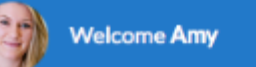

| All Subjects 👻                                                                                                    |                              | Dec 3rd                | Dec 8th | Dec 9th | Dec 9th | Dec 9th | Dec 9th                  | Dec 11th                  | Dec 11th | Dec 12th             | Dec 15th |
|----------------------------------------------------------------------------------------------------|------------------------------|------------------------|---------|---------|---------|---------|--------------------------|---------------------------|----------|----------------------|----------|
| 7/Art1 -                                                                                                    | Amy Jenkinson                | 83%                    |         |         |         |         |                          | 100%                      |          |                      |          |
| All Years 🔹                                                                                                    |                              |                        |         |         |         | Ea      | ach tray r<br>Select the | epresents<br>e tray for r | a homew  | ork task.<br>mation. |          |
| All Tasks 👻                                                                                                    |                              |                        |         |         |         |         |                          |                           |          |                      | _        |
| Date from                                                                                                    | Use the filters to fin<br>lo | d exactly<br>oking for | what yo | u're    |         |         |                          |                           |          |                      |          |
| Date to                                                                                                    |                              |                        |         |         |         |         |                          |                           |          |                      |          |
| < Prev. Page                                                                                                    |                              |                        |         |         |         |         |                          |                           |          |                      |          |
| ▼ Apply filters                                                                                                    |                              |                        |         |         |         |         |                          |                           |          |                      |          |
| Export                                                                                                    |                              |                        |         |         |         |         |                          |                           |          |                      |          |
| Кеу                                                                                                    |                              |                        |         |         |         |         |                          |                           |          |                      |          |
| <ul> <li>Submitted</li> <li>Submitted Late</li> <li>Absent</li> <li>Resubmission</li> <li>Not Submitted</li> </ul> | olour codes are defined      | d by the k             | key.    |         |         |         |                          |                           |          |                      |          |

Gradebook helps you keep track of the submission status of homework, and grades, as teachers update it.

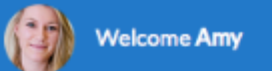

|                  | Notifications                                                         |                                                                        |  |  |  |  |  |  |  |  |
|------------------|-----------------------------------------------------------------------|------------------------------------------------------------------------|--|--|--|--|--|--|--|--|
| Personal Details |                                                                       |                                                                        |  |  |  |  |  |  |  |  |
| My Classes       | Emails Please add an email address in 'Personal                       | details'                                                               |  |  |  |  |  |  |  |  |
| Notifications    | <ul> <li>Receive upcoming homework reminders every Friday.</li> </ul> |                                                                        |  |  |  |  |  |  |  |  |
|                  | Receive notifications when you receive a grade or feedback.           |                                                                        |  |  |  |  |  |  |  |  |
| Sync Calendar    | Receive 'Overdue homework' reminders.                                 |                                                                        |  |  |  |  |  |  |  |  |
| Parental Access  | Announcement reminders                                                | (*) example of (*)                                                     |  |  |  |  |  |  |  |  |
|                  | Update                                                                | ••••• 🗢 9:41 100% 💼                                                    |  |  |  |  |  |  |  |  |
|                  | Mobile Apps                                                           | To-do List $\Xi$                                                       |  |  |  |  |  |  |  |  |
|                  | Push notifications                                                    | This Week Next Week This Month                                         |  |  |  |  |  |  |  |  |
|                  | _                                                                     |                                                                        |  |  |  |  |  |  |  |  |
|                  | Update                                                                | <ul> <li>Blood Cancer Lifeskills</li> <li>Completed</li> </ul>         |  |  |  |  |  |  |  |  |
|                  |                                                                       | <ul> <li>Periodic Table of Eleme History</li> <li>Completed</li> </ul> |  |  |  |  |  |  |  |  |
|                  |                                                                       | The history of the Inter English<br>Completed                          |  |  |  |  |  |  |  |  |

- In Settings, you can manage Notifications.
- Make sure to download the Show My Homework App, for iPhone, iPad, iPod Touch and Android Devices.

## Support

Once you input your email address on Show My Homework, you can contact them if you need any support.

Email: help@showmyhomework.co.uk Phone: 0207 197 9550 Twitter: @showmyhomework